- 1. Go to the Endress Hauser web page: https://www.us.endress.com/en
- 2. Click on "Go to Applicator"

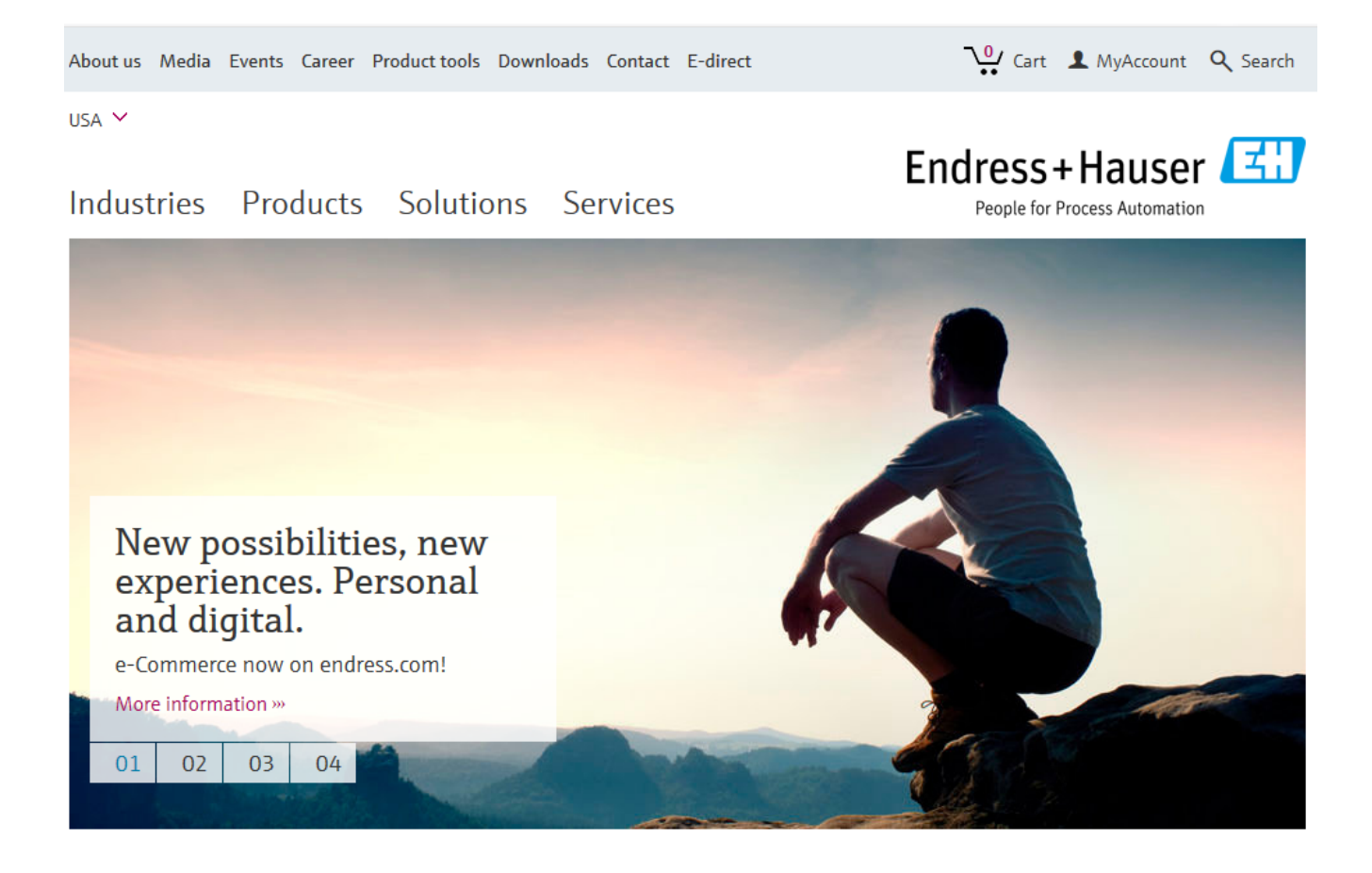

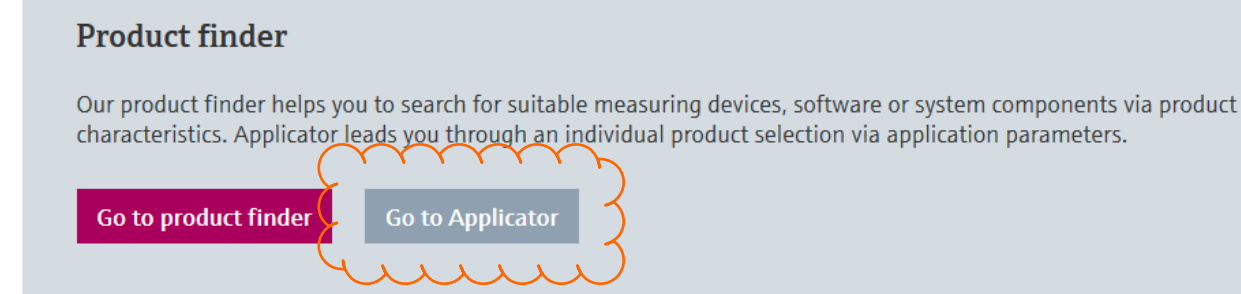

- While in the 'Applicator' page
- 3. Select 'Flow' under the 'Product Sizing'
- 4. Select 'Liquids/Gas/Steam'

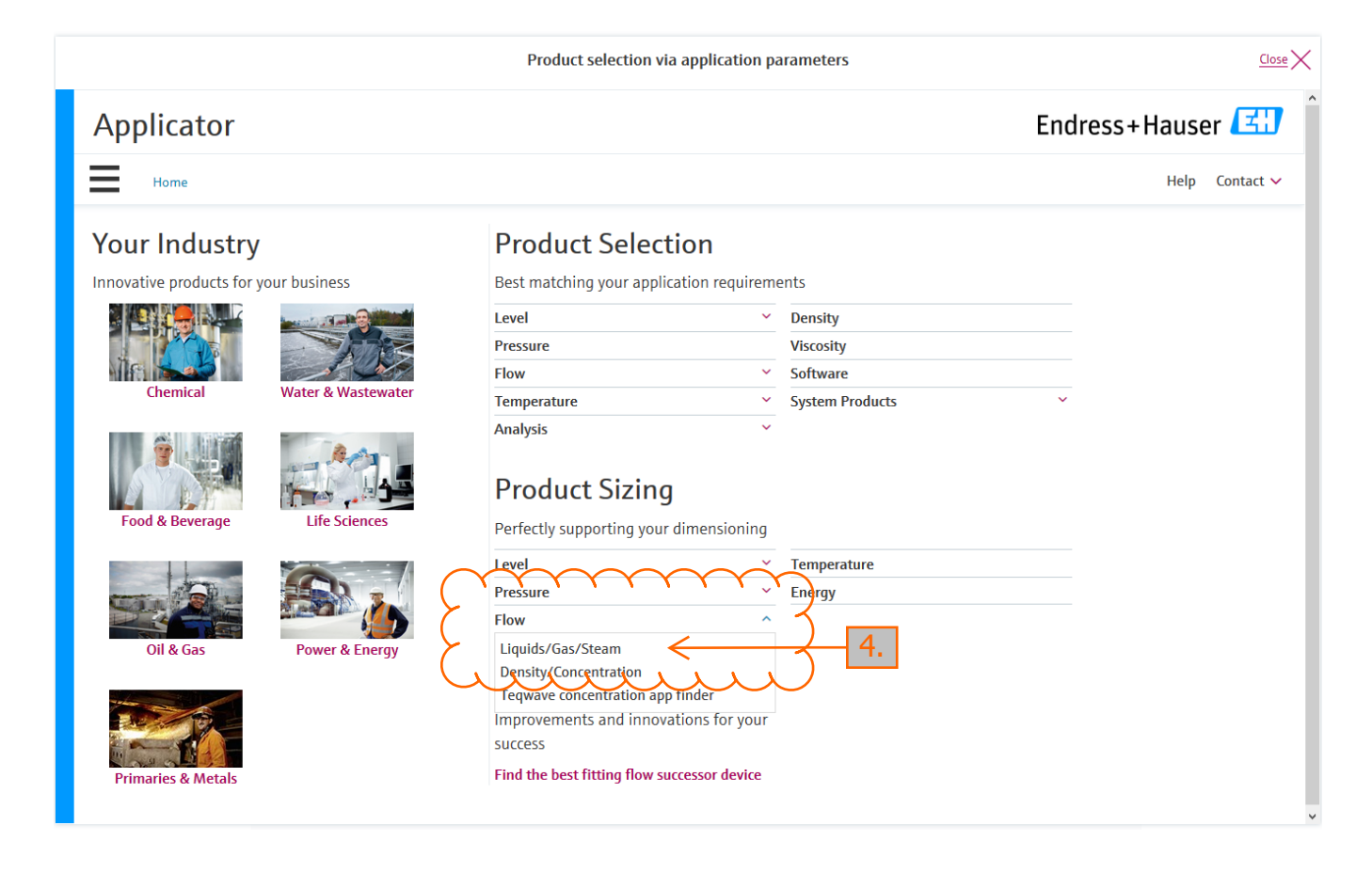

- 5. Select 'Monitoring/Control' under 'Measuring task'
- 6. Select 'Water' and then 'Water, process' under 'Fluid'

|                                                              |                              | Product selection via application parameters | Close                      |
|--------------------------------------------------------------|------------------------------|----------------------------------------------|----------------------------|
| Applicator                                                   |                              |                                              | Endress+Hauser 🖪           |
| Home                                                         |                              |                                              | Help Contact 🗸             |
| Sizing Flow                                                  |                              |                                              | Dimensioning of flowmeters |
| Sizing                                                       |                              |                                              |                            |
| General parameters<br>Measuring<br>task                      | Monitoring/Control           | 5. Principle/Sensor i choose V               |                            |
| Fluid (1)                                                    | choose 🗸 🗸                   | Find a.                                      |                            |
| Standard/State i                                             | Liquids<br>Gases             | Water Ethylene Glycol 30%                    |                            |
| TAG i                                                        | Natural gases                | Water Ethylene Glycol 60% 6. 6.              |                            |
| User hint                                                    | Cryogenic liquids            | Water, de-ionised                            |                            |
| Please select in the follow<br>1. Measuring task<br>2. Fluid | Steam<br>Water               | Water, highly purified                       |                            |
| 3. Principle/Sensor<br>4. Transmitter                        | Organic substances (e.g. Hyc | Water, process                               |                            |
| Then, the process require                                    | Foods                        | Water, purified<br>Water, Sea                |                            |
|                                                              | I Nan Nautanian Liquide      |                                              | Reset                      |

7. Select 'Electromagnetic (Promag' and then 'Promag P (100, 200, 300, 500)' under 'Principle/Sensor'

|                                 |                       |        | Produ  | ct selection via application pa | rameters                  |                   | <u>c</u>     |
|---------------------------------|-----------------------|--------|--------|---------------------------------|---------------------------|-------------------|--------------|
| Applicator                      |                       |        |        |                                 |                           | Endress+Ha        | user 🖪       |
| Home                            |                       |        |        |                                 |                           | ł                 | lelp Contact |
| Sizing Flow                     |                       |        |        |                                 |                           | Dimensioning of a | flowmeter    |
| Sizing                          |                       |        |        |                                 |                           |                   |              |
| General parameters              |                       |        |        |                                 |                           |                   |              |
| Measuring<br>tack               | Monitoring/Control    | $\sim$ |        | Find                            | Promag P (100, 200, 30 🗸  | Generation 3      |              |
| task                            |                       |        |        | New generation                  | Coriolis (Promass)        | Model (i)         |              |
| Fluid i 🖾                       | Water, process        | $\sim$ | Proper | Picomag                         | Electromagnetic (Promag > |                   |              |
| Standard/State i                | IAPWS                 |        | Liquid | Promag D (400)                  | Thermal (t-mass)          |                   |              |
| TAG                             |                       |        |        | Promag L (400)                  | Ultrasonic Flow (Prosonic |                   |              |
|                                 |                       |        |        | Promag W (400, 500, 800)        | Vortex (Prowirl)          |                   |              |
| Usor hint                       |                       |        |        | Promag H (100, 200, 300, 500)   |                           |                   | 7            |
| Disco colort in the follow      | da a and an           |        |        | Promag E (100)                  |                           |                   | 7.           |
| 1. Measuring task               | ing order.            |        |        | Promag P (100, 200, 300, 500)   |                           |                   |              |
| 2. Fluid<br>3. Principle/Sensor |                       |        |        |                                 |                           |                   |              |
| 4. Transmitter                  |                       |        |        | Current generation              |                           |                   |              |
|                                 | ments can be entered! |        |        | Promag D (10)                   |                           |                   |              |
| Then, the process require       |                       |        |        |                                 |                           |                   |              |

|                                 |                    | Product selec | tion via application pa | rameters                 |                | <u>Close</u>   |
|---------------------------------|--------------------|---------------|-------------------------|--------------------------|----------------|----------------|
| Applicator                      |                    |               |                         |                          | Endress+H      | lauser 🖪       |
| Home                            |                    |               |                         |                          |                | Help Contact 🗸 |
| Sizing Flow                     |                    |               |                         |                          | Dimensioning o | f flowmeters   |
| General parameters              |                    |               |                         |                          |                |                |
| Measuring<br>task i             | Monitoring/Control | $\checkmark$  | Principle/Sensor i      | Promag P (100, 200, 30 🗸 | Generation 3   |                |
| Fluid 1 as                      | Water, process     | ✓ Properties  | Transmitter i           | 100 🗸 🗸                  | Model (i) 0 V  |                |
| Standard/State 👔                | IAPWS              | Liquid        | Flow meter i            | Promag P 100             |                |                |
| TAG (i)                         |                    |               | Extended Order<br>Code  | 5P1B??- ???? <b>8.</b>   |                |                |
| 1 Message(s)                    |                    |               |                         |                          |                | $\checkmark$   |
| Process data (i)                |                    | Referenc      | e values                |                          |                |                |
|                                 | minimum nominal    | maximum Unit  |                         |                          |                |                |
| Requested flow<br>(min/nom/max) |                    | USGPH         | $\checkmark$            |                          |                |                |
| Pressure (at                    |                    |               |                         |                          |                |                |
|                                 |                    |               |                         |                          |                |                |

### 8. Select '100' under 'Transmitter'

9. In the 'TAG', write the name of the project preceded by DW that stands for Domestic Water.

10. Selection of units: USGPM for flow, 'psi\_g' for pressure, and '°F' for temperature.

| task                                 | Monitoring/Control | $\sim$      | Principle/Sensor       | Promag P (100, 200 | 0, 30 V Generation 3 |  |
|--------------------------------------|--------------------|-------------|------------------------|--------------------|----------------------|--|
| Fluid (I)                            | Water, process     | ✓ Prope     | Transmitter i          | 100                | ✓ Model i 0          |  |
| Standard/State i                     | IAPWS              | Liquid      | Flow meter i           | Promag P 100       |                      |  |
| TAG (1)                              | DW_PROJECT_NAME    | Ę           | Extended Order<br>Code | 5P1B??- ????       |                      |  |
| 1 Message(s)                         |                    |             |                        |                    |                      |  |
| Process data i                       |                    | F           | eference values        |                    |                      |  |
| Requested flow<br>(min/nom/max)      | minimum nominal    | maximum Uni | sgpm                   |                    |                      |  |
| Pressure (at<br>min/nom/max<br>flow) |                    | p:          | ii_g                   | <u> </u>           |                      |  |
| Temp. (at<br>min/nom/max             |                    | ۴           | k                      |                    |                      |  |

11. Using the peak flow, fill the 'Requested flow' cells: minimum, nominal, and maximum.

| Example: do<br>Minimum = 1<br>Nominal = 8<br>Maximum = | mestic<br>10 gpm<br>0 gpm<br>100 gp | water  <br>m |         | ow = 10              | 00 gp        | m (designer          |           |                  |          |                |
|--------------------------------------------------------|-------------------------------------|--------------|---------|----------------------|--------------|----------------------|-----------|------------------|----------|----------------|
|                                                        |                                     |              | / '     | Product select       | tion via ap  | plication parameters |           |                  |          | <u>Clos</u>    |
| Applicator                                             |                                     |              | / \     |                      |              |                      |           | E                | Endress+ | Hauser 🖽       |
| Home                                                   |                                     | / /          |         |                      |              |                      |           |                  |          | Help Contact 🗸 |
| Requested flow                                         | 10                                  | 80           | 100     | USGPM                | $\sim$       | min.                 |           |                  | 3.17     | USGRINI        |
| Pressure (at<br>min/nom/max<br>flow)                   | 70                                  | 70 🗲         | 70      | psi_g                | $\checkmark$ | max.<br>12. Contact  | OSU       |                  | 792.516  | USGPM          |
| Temp. (at<br>min/nom/max<br>flow)                      | 45                                  | 45 🧲         | 45      | ۴                    |              | Energy Ser           | ICES.     | nominal          | maximum  | Unit           |
| Density i                                              | 62.436                              | 62.436       | 62.436  | lb/ft3               | 13.          | Flow velocity        | 0.422     | 3.378            | 4.223    | ft/s           |
| Viscosity i                                            | 1.41658                             | 1.41658      | 1.41658 | cSt                  | ~ {          | Interstined          | 1.78      |                  |          | <u> </u>       |
| Vapor pressure (1)                                     | 0.1476                              | 0.1476       | 0.1476  | psi_a                | ~            | error Volume         | 1.20      | 0.0              | 0.50     |                |
| Design pressure<br>(min/max)                           | 70                                  |              | 70      | <sup>psi_g</sup> 14. | $\mathbf{k}$ | alt. Vol.            | 1.75      | 0.39             | 0.36     | %              |
| Design Temp.<br>(min/max)                              | 45                                  |              | 45      | °F                   |              | PED i                | Good engi | neering practice | PEPcias  | Details        |
|                                                        |                                     |              |         |                      |              | Meter size i         | 3"        | 8                | )<br>F   | Compare        |

12. Contact OSU Utilities Engineering in order to obtain the nominal pressure. It depends on the location of the project.

13. The nominal temperature used for sizing domestic water (DW) meters is 45 °F.

14. Verify 'Flow velocity' stays into the range between 3.3 and 8.2 ft/s. Change the 'Meter size' if it is necessary to keep the 'Flow velocity' in this range.

At this point the sizing of domestic water (DW) meter is complete. The next step is to print the results that shall be email to OSU Energy services for approval.

15. Select 'Print Sizing'

16. On the 'Applicator Print Settings' / 'Reports to print', select: 'Sizing', ' Fluid properties', 'Compare sensors (Flow)' 'Trisize (Flow)', and 'Chart'

| Requested flow              | 10      |         | 80           | 100      | USC         | SPM     | $\sim$                                | Operating range              |            |         |         |
|-----------------------------|---------|---------|--------------|----------|-------------|---------|---------------------------------------|------------------------------|------------|---------|---------|
| (min/nom/max)               |         |         |              |          |             |         |                                       | max.                         |            | 290.589 | USGPM   |
| Pressure (at<br>min/nom/max | 70      |         | 70           | 70       | psi         | _g      | $\sim$                                |                              |            |         |         |
| flow)                       |         |         |              |          |             |         |                                       | Calculated results           |            |         |         |
| Temp. (at                   |         |         |              |          | 0-          |         |                                       | minimum                      | nominal    | maximum | Unit    |
| min/nom/max<br>flow)        | 45      |         | 45           | 45       | F           |         | $\sim$                                |                              |            | ×       | USGPM   |
| Donsity i                   | 6       | Аррисат | for Print Se | ettings  |             |         |                                       |                              |            |         | obdi m  |
| Density                     | 0       |         |              |          |             |         |                                       |                              | Print (    | Cancel  | ft/s    |
| Viscosity i                 | 1       | Page I  | Format       |          |             |         |                                       | Reports to print             |            |         | 96      |
| Vapor pressure 🧯            | 0       | Page si | ize          | ٢        | DIN A4      |         | $\sim$                                | Selection and Sizing reports |            |         |         |
| Design pressure             |         | Page N  | Aargins [mm] | -        | 6           |         | · · · · · · · · · · · · · · · · · · · | Sizing                       |            |         | 96      |
| (min/max)                   | 7       | Тор     | Left         | Bo       | ttom        | Right   |                                       | Condensed                    |            | 2       |         |
| Design Temp.                | 4       | 0       | 15           | 0        |             | 5       | $\sim$                                | Fluid properties             |            |         |         |
| (min/max)                   |         | U       | 15           |          |             |         | $\sim$                                | Compare sensors (Flow)       |            | las     | Details |
|                             | _       | Orienta | ation        | Portrait | t           | ⊖ La    | indscape                              | Trisize (Flow)               |            | +       | Compare |
| Sensor / Pipe (1)           |         | Langua  | age          | E        | inglish (Er | nglish) | $\sim$                                | Chart                        |            | ······· |         |
| Material (Sensor)           | P       |         |              |          |             |         |                                       | Corrosion info (Flow)        |            |         |         |
| (Sensor)                    |         |         |              |          |             |         |                                       |                              | Save as De | fault   |         |
| i                           | A       |         |              |          |             |         |                                       |                              | Save as De | iauit   |         |
| Print Sizing Si             | zing En | ergy    | Add to Cart  |          |             |         |                                       |                              |            |         | Re      |

# 17. Download the pdf file

| flow)              |                                   | the second second second second second second second second second second second second second second second se | ×             |                       |               |                                        |         |
|--------------------|-----------------------------------|----------------------------------------------------------------------------------------------------|---------------|-----------------------|---------------|----------------------------------------|---------|
| DV                 | V_PROJECT_NAME                    |                                                                                                    |               |                       |               | ×                                      | USGPM   |
| Density i 6        | D 👂 🛧 🖡 📃                         | 1 of 7                                                                                                    | — + Automa    | itic Zoom 🗘           | en i          | >>>>>>>>>>>>>>>>>>>>>>>>>>>>>>>>>>>>>> | ft/s    |
| Viscosity i 1      | Applicator Sizir                  | ıg - Flow                                                                                                    |               | 17.                   | $\vdash$      | ^                                      | 96      |
| Vapor pressure i 0 | Project :                         | -                                                                                                    |               |                       | 4             |                                        |         |
|                    | Customer:                         |                                                                                                    |               | C.Project No .:       |               |                                        | 06      |
| Design pressure    | Contact person:                   | Phone<br>eMail:                                                                                                 | a:<br>:       | Fax:                  |               |                                        | 70      |
| (IIIII) IIIax)     | TAG : DW_PROJE                    | CT_NAME                                                                                                    |               |                       |               | 2                                      |         |
| Design Temp.       | Timestamp:<br>Sales order number: |                                                                                                    | Review numb   | ber:                  |               |                                        |         |
| (min/max)          |                                   |                                                                                                    |               |                       |               | las:                                   | Details |
|                    | Sizing Sheet                      |                                                                                                    |               |                       |               |                                        |         |
|                    | General Parameter                 | S                                                                                                    |               |                       |               | +                                      | Compare |
| 6 101 A            | Fluid                             | Water, process                                                                                                  |               |                       |               |                                        |         |
| Sensor / Pipe 1    | Character                         | Clean                                                                                                    | Atmospheric   | Pressure 14.696 psi_a |               |                                        |         |
| Material           | Abrasivity                        | Not abrasive                                                                                                    | Standard      | ASME (ANSI            | )             |                                        |         |
| (Sensor)           | Fluid Group (PED)<br>Fluid type   | Normal Fluid (Fluid group 2)<br>Newtonian                                                                       | )             |                       |               |                                        |         |
| -                  | Operating Conditio                | ns                                                                                                    |               |                       |               |                                        |         |
| Standard / pipe    |                                   | minimum                                                                                                    | nominal       | maximum               |               |                                        |         |
| shape 🦾 🖌          | Requested Flow                    | 10                                                                                                    | 80            | 100                   | USGPM         |                                        |         |
|                    | Pressure                          |                                                                                                    | 70            |                       | psi_g         |                                        |         |
| Process            | I emperature                      |                                                                                                    | 45            |                       | -F            |                                        |         |
| connection         | Viecosity                         |                                                                                                    | 1.41658       |                       | iurita<br>eSt |                                        |         |
|                    | Pressure (min/max)                | 70                                                                                                    | 1.41000       | 70                    | nsi a         |                                        |         |
|                    | Temp. (min/max)                   | 45                                                                                                    |               | 45                    | °F            |                                        |         |
|                    | Vapor Pressure                    | 0.1476                                                                                                    | 0.1476        | 0.1476                | psi_a         |                                        |         |
|                    | Elowmeter : Proma                 | a P 100                                                                                                    | Generation: 3 | Device model: 0       |               |                                        |         |
|                    | Flow Principle                    | Electromagnetic                                                                                                 | Constantin o  | Serves model. V       |               |                                        |         |
|                    | Meter Size                        | 2"                                                                                                    |               |                       |               |                                        |         |

# 18. Save the pdf file

| Home                                  |                                 |                       |                                  |                 |                |          | Help Contac |
|---------------------------------------|---------------------------------|-----------------------|----------------------------------|-----------------|----------------|----------|-------------|
|                                       | עד עד                           | 1.1.1                 | <b>*</b>                         |                 |                |          |             |
| TIOW)                                 | W_PROJECT_NAME                  |                       |                                  |                 |                | ×        | USGPM       |
| Density i 6                           | D 2 t 🖡 🚺                       | of 7                  | — + Auto                         | omatic Zoom 🗧   | 8 G M          | <b>»</b> | ft/s        |
| Viscosity i 1                         |                                 |                       |                                  |                 |                | ^        | 04          |
|                                       | Applicator Sizing               | - Flow                |                                  |                 |                |          | 90          |
| Vapor pressure i 0                    | Project :                       | Opening DW_PROJEC     | T_NAME.pdf                       | ×               |                |          |             |
|                                       | Customer:                       | You have chosen to r  | open:                            |                 |                |          | 06          |
| Design pressure                       | Contact person:                 |                       |                                  |                 |                |          | 70          |
| (min/max)                             |                                 | DW_PROJECT            | NAME.pdf                         |                 |                |          |             |
|                                       | TAG : DW_PROJECT                | which is: Adob        | e Acrobat Document (75.9         | KB)             |                | 2        |             |
| Design Temp.                          | Sales order number:             |                       |                                  |                 |                |          |             |
| (min/max)                             | Disting Object                  | What should Firefo    | do with this file?               |                 |                | las:     | Details     |
|                                       | Sizing Sheet                    | O Open with           | Adobe Acrobat DC (defau          | H) ~            |                |          |             |
|                                       | General Parameters              | Opentition            |                                  | (y)             |                | +        | Compare     |
| Company / Ding 1                      | Fluid                           | Save File             |                                  | ]               |                |          |             |
| Sensor 7 Pipe                         | Character                       | Do this <u>a</u> uton | natically for files like this fr | om now on.      |                |          |             |
| Material                              | Abrasivity                      |                       |                                  |                 | )              |          |             |
| (Sensor) I P                          | Fluid Group (PED)<br>Fluid type |                       |                                  |                 |                |          |             |
|                                       | Operating Conditions            |                       |                                  | OK Cancel       |                |          |             |
| Standard / pipe                       | operating contaitons            | minimum               | nominal                          | maximum         |                |          |             |
| shape                                 | Requested Flow                  | 10                    | 80                               | 100             | USGPM          |          |             |
| · · · · · · · · · · · · · · · · · · · | Pressure                        |                       | 70                               |                 | psi_g          |          |             |
| Process                               | Temperature                     |                       | 45                               |                 | ۴F             |          |             |
| i (                                   | Density                         |                       | 62.436                           |                 | lb/ft3         |          |             |
| connection                            | Viscosity                       |                       | 1.41658                          |                 | cSt            |          |             |
|                                       | Pressure (min/max)              | 70                    |                                  | 70              | psi_g          |          |             |
|                                       | l emp. (min/max)                | 45                    | 0.4470                           | 45              | * <del>-</del> |          |             |
|                                       | vapor Pressure                  | 0.14/6                | 0.1476                           | 0.14/6          | psi_a          |          |             |
|                                       | Flowmeter : Promag F            | 100                   | Generation: 3                    | Device model: 0 |                |          |             |
|                                       | Flow Principle                  | Electromagnetic       |                                  |                 |                |          |             |